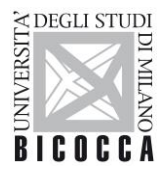

## Do you want to participate to admission tests for PhD courses?

As first remember to:

- Registrate for university website, if you DON'T still have access credentials
- Prepare the documentation requested by the call
- Prepare an appropriate electronic ID photo, that is an ID photo (i.e. passport or driving license) in jpeg format with a minimum resolution of 300x400 pixels. Do not use landscapes pictures, pictures taken from afar or from behind, do not use partial photos in which you cannot see the whole face (i.e. scarves, dark glasses, etc.). Do not use group photos, drawings or distorted photos, other people's pictures.

# <u>Start the process well in advance in order to have it completed by the deadline, Registration to the admission tests will stop automatically on the day and time indicated in the call.</u>

#### Connect to this website:

Click Login, enter your personal page and select "Admission test" voice

Choose Call to enrolment and click on Ph.D. Course (D.M. 45/2013) and on forward to go on, now you can select the test you want to participate to, clicking in the dot near the test name.

Note: You always have to click on Forward or Confirm and continue and similar ones at the end of every screenshot. If you don't see it, scroll to the bottom of the page.

at the end of every screenshot. If you don't see it, scroll to the bottom of the page. Disability Disability Appointments When you arrive to your personal data page, if your data are correct, Confirm, otherwise click on Back. Now you can upload your Identity Document. As first you will be requested to insert your document's details,

please fill in the form with requested data. To choose the "Type", open the drop-down menu.

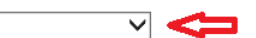

Master data
 Photo

Choice of Preferences
Thematic channels

Study qualification

Admission test
 Evaluation test
 State Exams

Enrollment

Career records

Go through the screenshots and at the end you will have to upload your document card. The scan of the document must be front and back, in PDF format or jpg, gif, png image format, and may if necessary be included on more than one file. Using Actions you can display, modify or delete what you uploaded.

#### Identity document

Summary of Identity document

Back Forward

| ype:                                                                  | Document    | type                  |
|-----------------------------------------------------------------------|-------------|-----------------------|
| lumber:                                                               | Documen     | t number              |
| ssued by:                                                             | Documer     | t issuing institution |
| ssuing date:                                                          | Date of i   | ssue                  |
| xpiry date:                                                           | Date of     | locument's expiry     |
| Scanning of identity docu                                             | iment       | · ·                   |
| Scanning of identity docu<br>Attachments presented<br>Attachment type | Description | Actions               |

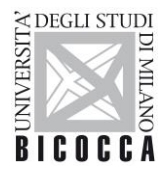

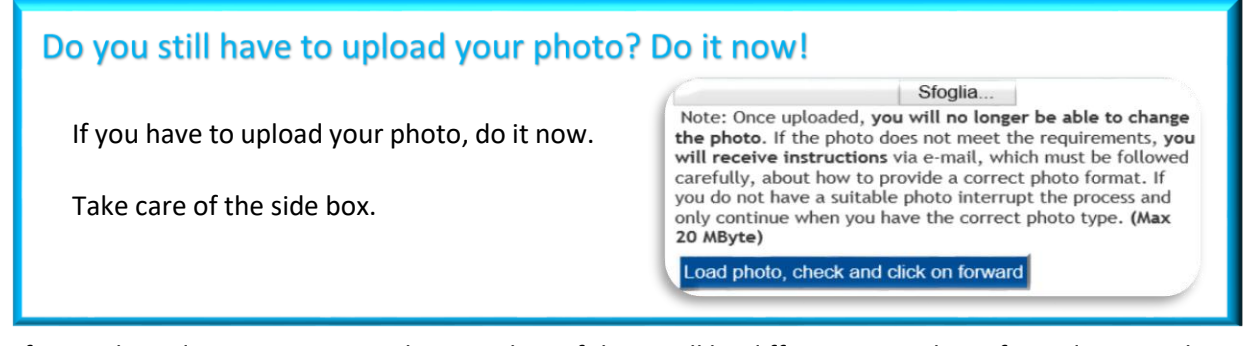

If you selected a competition with curricula or if there will be different procedures for ordinary and reserved places, or there are Executive positions, you have to choose the curriculum or the procedure you want to participate to: click in the drop-down menu and choose the voice you're interested in.

| Prejerences               |                  |                |  |       |
|---------------------------|------------------|----------------|--|-------|
| Select the preferences re | lated to the cal | l to enrolment |  |       |
| Preferences               |                  |                |  |       |
| Preference:*              |                  | -              |  | <br>- |
| Back Forward              |                  |                |  |       |

### Warning!

In the competition you chose there are Industrial/Executive PhD positions or places reserved to scholarship holders from foreign countries or places reserved to foreign university graduates and you don't know if you can participate?

Follow these instructions:

- Are you an employee of companies which have an agreement with the University and your competition has got Industrial/Executive positions? Choose Executive position.
- Are you a scholarship holder from foreign countries, financed by Italian or foreign institutions? Choose Foreign students with scholarships.
- Are you graduated in a foreign university and for your competition there are different procedures for this category? Choose Reserved places.

In the next screenshot, if requested, please select your Administrative category.

Candidates with disabilities (DIS) or with Specific Learning Difficulties (DSA) can ask to benefit from the specific supports now.

-Declarations of invalidity or Specific Learning Disorders (SLD)

I ask for assistance to take the enrolment test (see Laws 104/92 and 170/2010)

### Do you have to ask for specific supports for DIS o DSA?

The documentation for Candidates with disabilities (DIS) or with Specific Learning Difficulties (DSA) have to be uploaded now. Before going on with the admission, prepare all the documentation requested in the call. Now you can select the type of assistance needed and upload the requested documentation.

<u>Note: Failure to upload the documentation online within the deadlines specified in this notice</u> <u>shall prevent the candidate from benefitting from the requested support.</u>

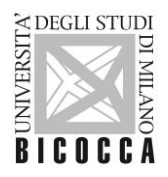

data.

Confirm you request again and go on.

Now you have to indicate your required qualifications. You will find many options.

Choose the option referred to your studies and fill in with the requested data. If you awarded a First Level degree you have to indicate your data now.

Note: Candidates who obtained their degrees in the University of Milano-Bicocca find their achieved gualifications already indicated.

#### How to choose the correct option

If you awarded an old system degree (four/five years), or a single cycle second level degree or Foreign degree you have to choose the single option relative to the qualification you awarded. For Foreign degree, please select "Foreign certificate"

If you did 3+2 studies (a First Level Degree + a Second Level Degree - Laurea Specialistica/Magistrale/AFAM Second Level Diploma), you <u>must</u> indicate both your degrees, choosing the correct option.

Note: If you awarded any other second degree, DON'T have to indicate these data now.

| f your First Level cour   | se is in the list, choose it, otherwise DON'T select any<br>Proceed | /thing. |
|---------------------------|---------------------------------------------------------------------|---------|
| Now vou can indicate      | vour First Level Degree data.                                       |         |
| Note: Check the data.     | they must be correct before you go on!                              |         |
| ·····                     |                                                                     |         |
| Details Study qualificati | on: First Level Degree                                              |         |
| Class*                    | Select                                                              | ~       |
| Date*                     | (dd/mm/yyyy)                                                        |         |
| Academic year*            | (e.g. 2001/2002)                                                    |         |
| Mark*                     | (e.g. 98/110)                                                       |         |
|                           |                                                                     |         |
| Cum Laude                 |                                                                     |         |

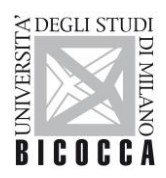

UNIVERSITÀ DEGLI STUDI DI MILANO-BICOCCA

#### How to indicate your access degree (valid for everyone)

Choose your access degree. As first, select the University of achievement (choose your University's country and find it in the list). If your course is in the list, choose it, otherwise DON'T select anything.

In both events, click on Proceed. Now you can indicate your Degree data. <u>Note: Check the data, they must</u> <u>be correct before you go on!</u>

If you don't have still obtained your degree select "not yet achieved" and indicate the requested data.

| Qualification status* | $\bigcirc$ achieved |   |
|-----------------------|---------------------|---|
|                       | not yet achieved    |   |
| Class*                | Select              | ~ |
| Academic year*        | (e.g. 2001/2002)    |   |
| Study course          |                     |   |
|                       |                     |   |

If you awarded your degree select "achieved" and indicate the requested data.

| Qualification status* | achieved           |   |
|-----------------------|--------------------|---|
|                       | ○ not yet achieved |   |
| Class*                | Select             | ~ |
| Date*                 | (dd/mm/yyyy)       |   |
| Academic year*        | (e.g. 2001/2002)   |   |
| Mark*                 | (e.g. 98/110)      |   |
| Cum Laude             |                    |   |
| Study course          |                    |   |
|                       |                    |   |

Uploaded your degrees, near your option, at "Block status" voice, you will find a green flag. <u>Note:</u> Only if you obtained a 3+2 studies, in the next screenshot you will be requested to confirm your option. Click on the option that include your First Level Degree + Second Level Degree.

| Seleziona | Combinazione | titoli | Dettagli Titolo     | State    |
|-----------|--------------|--------|---------------------|----------|
| 0         | Combinazione | 1      | Second Level Degree | ~        |
|           |              |        | First Level Degree  | 4        |
| 0         | Combinazione | 2      | Second Level Degree | <b>*</b> |

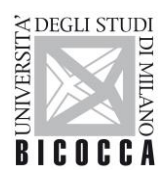

To upload your documents click Yes, when you

Now you can upload your documentation. Read carefully the documents' list written in the call and in courses' description sheets. Some documents are mandatory. If you don't upload them you can't go on with the admission.

| Туре                          | Min | Max |
|-------------------------------|-----|-----|
| Research                      | 0   | 5   |
| Curriculum vitae et studiorum | 1   | 1   |

Near mandatory documents' denomination minimum is equal to 1, near optional ones minimum is equal to 0. Remember that there is also a maximum number of documents (column Max) for each type.

Do you want to attach other documents and/or qualifications to your admission application?\*

| finish and everything is uploa                                                                          | aded click No.                                                                                                    |  |  |  |  |
|----------------------------------------------------------------------------------------------------|----------------------------------------------------------------------------------------------------|--|--|--|--|
| How to upload docu<br>For every document uplo<br>As first select "Type" and<br>document (clicking on "S | Jments<br>aded, you have to complete all the blanks as requested in the box below.<br>I choose it in the drop-down menu. Then fill in the blanks and upload the<br>foglia").<br>document                                                                        |  |  |  |  |
| Type:*                                                                                                  |                                                                                                    |  |  |  |  |
| Qualification:"<br>Description:                                                                         |                                                                                                    |  |  |  |  |
| Attachment:*                                                                                            | Sfoglia                                                                                                    |  |  |  |  |
| Back Proceed                                                                                            |                                                                                                    |  |  |  |  |
| Do you see this message                                                                                 | ?                                                                                                    |  |  |  |  |
| It is necessary to insert a                                                                             | It is necessary to insert a correct number of evaluation qualifications for each type.                                                                                                    |  |  |  |  |
| You haven't uploaded ma                                                                                 | You haven't uploaded mandatory documents. Check the missing ones and upload them!                                                                                                    |  |  |  |  |
| Note: Documentation m<br>12MB. Until expiration<br>submitted documents, in                              | Note: Documentation must be in pdf format. All the whole documentation can't be larger than 12MB. Until expiration of the call, candidates will be able to change, add or remove the submitted documents, including after completion of the online application. |  |  |  |  |
| Statements, qualification<br>expiration of the call for                                                 | ns, publications or requests to modify those already filed, received after<br>applications, will not be taken into consideration.                                                                                                    |  |  |  |  |

If your course requires reference letters, you will find a reserved section called "Reference request list".

As first read carefully the call and check how many letters are requested and follow the instructions in the next box.

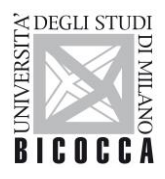

| Are reference letter                                                                                                    | s required?                                    |                                                                                  |  |  |  |
|----------------------------------------------------------------------------------------------------|------------------------------------------------|----------------------------------------------------------------------------------|--|--|--|
| Fill in the section called "<br>all the blanks.<br>Referee's e-mail addres<br>organization.                                                                                                    | Reference request list". Click                 | on "Add reference request" and complete<br>I address of the referee's membership |  |  |  |
| Include Reference                                                                                                    |                                                |                                                                                  |  |  |  |
| Reference of an academic/expert indicate                                                                                                    | ed by the candidate to give a reference letter |                                                                                  |  |  |  |
|                                                                                                    | by the calculate to give a reference tetter    |                                                                                  |  |  |  |
| Title                                                                                                    |                                                |                                                                                  |  |  |  |
| Surpame*                                                                                                    |                                                |                                                                                  |  |  |  |
| Name*                                                                                                    |                                                |                                                                                  |  |  |  |
| Email*                                                                                                    |                                                |                                                                                  |  |  |  |
| Phone number                                                                                                    |                                                |                                                                                  |  |  |  |
| Institution*                                                                                                    |                                                |                                                                                  |  |  |  |
| Back Forward                                                                                                    |                                                |                                                                                  |  |  |  |
| After the references' inse                                                                                                    | Complete admission                             | to call                                                                          |  |  |  |
| You will find the "Summa                                                                                                    | n of the call to enrolment ins                 | cription" At the bottom of the screenshot                                        |  |  |  |
| you will find "Poforonco                                                                                                    | request" list. As you can so                   | a the reminder is not cont. Click on the                                         |  |  |  |
|                                                                                                    | request list. As you can se                    | e, the reminder is not sent. Click off the                                       |  |  |  |
| envelope.                                                                                                    |                                                |                                                                                  |  |  |  |
|                                                                                                    | Reminder                                       | Reference reminder                                                               |  |  |  |
| -                                                                                                    | Reminder not sent                              |                                                                                  |  |  |  |
| You find a screenshot to send the request. Click on "Send<br>reminder" and reminder's status become "Reminder sent".<br>When the reference letter is uploaded, reference letter<br>status change from "Not sent" to "Sent" |                                                |                                                                                  |  |  |  |
| Remember that you can't                                                                                                    | see the letter, that it will be v              | viewed only by the committee.                                                    |  |  |  |

In the "Summary of the call to enrolment inscription", you will find the summary of your registration to the admission test and the list of the documents you uploaded. Now you will receive on your personal e-mail a message for your registration.

Take care to the buttons at the bottom of the page.

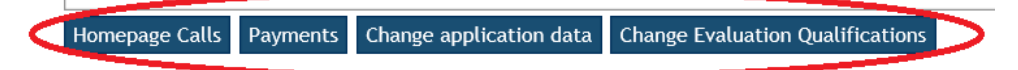

Homepage calls brings you back to Admission test homepage

**Change application data** allows you to modify the choices you have done during the registration **Change evaluation qualifications** allows you to add, modify, delete the uploaded files.

To pay € 10.00 as fee to cover expenses you have to click on Payments. Next screenshot is *List of fee.* Click on the number below "Invoice" label and you will be redirected to the *Invoice detail* 

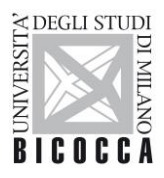

| Tuition fees                            |                   |                                 |         |  |  |
|-----------------------------------------|-------------------|---------------------------------|---------|--|--|
| Year                                    | ir Instament Item |                                 | Amount  |  |  |
| Rimborso spese per dottorato            |                   |                                 |         |  |  |
| 2019/2020 Rata unica                    |                   | Ammissione dottorato di ricerca | 10,00 € |  |  |
| Paga con PagoPA Stampa Awiso per PagoPA |                   |                                 |         |  |  |
| U                                       |                   |                                 |         |  |  |

There are two ways to pay using PagoPA payment system:

- 1. Click on **Stampa Avviso per PagoPA** if you want to print the payment slip and pay it to any payment service provider of the PagoPA circuit (banks, tobacconists, etc. ... Note: it is not possible to pay at the post office);
- 2. Click on Pago con PagoPA if you want to pay by debit/credit card, current account

# Note: Citizens from Non-EU countries, who are not resident in Italy, are exempt from the fee for participation in the competitive examination.

The registration receipt can be seen and printed only after any payment of the fee: enter your personal page of SegreterieOnLine again, click on Admission test and on your test's denomination. At the bottom of the screenshot you will find the button "Print admission request"

| Homepage Calls | Print admission request | Payments | Change application data | Change Evaluation Qualifications |
|----------------|-------------------------|----------|-------------------------|----------------------------------|
|                |                         |          |                         |                                  |

### Are you interested in project scholarships or in apprenticeship contract?

In order to express their interest for project grants or for the positions with high level training apprenticeship, according to the deadlines set by art. 6 of the call, you have to login SegreterieOnLine again, click on Admission test and then select the name of the competitive examination for which you have previously registered.

In the "Summary of the call to enrolment inscription" you will find (only for the competitions that have this kind of positions) "Questionnaires" entry. Click on "Start".

# Note: The questionnaire is referred only to project scholarships, but use it also for high level training apprenticeship contracts.

#### Questionnaires

| Questionnaire                      | Status | Actions |
|------------------------------------|--------|---------|
| Scholarships for specific projects | 9      | Start   |

Fill in the questionnaire.

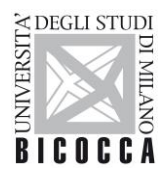

To indicate the project scholarships and the high level training apprenticeship contracts, you are interested in click on Yes and then on Forward. When you have completed the questionnaire and indicated all the positions you're interested in, click No.

Are you interested in applying to project grants, too?\*
O Yes
No

Take care to the buttons below

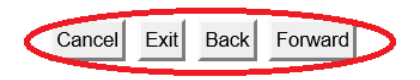

**Cancel** is necessary to delete your answer, **Exit** to come out from the questionnaire, **Back** to come back to the previous screenshot, **Forward** to go on.

Fill in the blanks, as suggested in the screenshot below.

Project grant I

| Indicate your favourite project grant* | Fill in with the denomination of the scholarship or the |
|----------------------------------------|---------------------------------------------------------|
|                                        | apprenticeship contract you are interested in           |
|                                        |                                                         |

Research activities related to your favourite project grant

| Indicate previous research activities related to y            | our favourite project grant*                                                            |
|---------------------------------------------------------------|-----------------------------------------------------------------------------------------|
| Research activities related to your project grant             | Fill in with your past research activities, related to your choice, if you have done it |
| Would you like to mention other project grants?"<br>Yes<br>No | 7                                                                                       |

At the end of the questionnaire you will find a screenshot with the summary. If data are correct click on Confirm, otherwise you can modify them again.

#### Warning: Once confirmed the questionnaire cannot be later modified.

After the confirm you can also print the summary of your questionnaire. Click on Exit and you come back to the "Summary of the call to enrolment inscription", the questionnaire status is green now. You can also see your answers clicking on Show details\_-

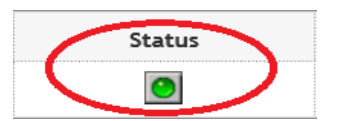

Have you forgotten to fill in the questionnaire by the deadline? Don't worry, any expressions of interest may also be declared during the admission tests.